iOS

## Wie kann ich in iOS ein Bild bzw. Foto von einer Webseite herunterladen?

- Wenn Sie in iOS (z.B. mit Ihrem **iPhone-Smartphone** bzw. -**Handy** oder Ihrem **iPad-Tablet**) ein Bild von einer **Homepage downloaden** möchten, um dieses in Ihrer **Foto-Galerie** zu speichern, gehen Sie wie unten beschrieben vor.
- Rufen Sie die **Seite** auf, auf der sich das Foto befindet.
- Halten Sie den Finger auf dem Foto, das Sie herunterladen möchten, einige Sekunden lang gedrückt, bis ein Popup-Menü erscheint.
- Wählen Sie den Menü-Punkt **Zu "Fotos" hinzufügen**.
- Das Bild befindet sich nun in Ihrer Foto-Galerie in **Meine Alben** unter **Zuletzt**.

Eindeutige ID: #2528 Verfasser: Christian Steiner Letzte Änderung: 2021-04-25 18:01